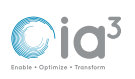

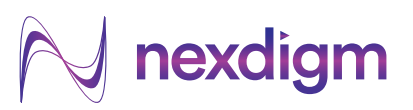

MANU

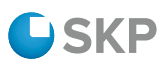

# User guide for Easy Dividend - Form 15G / 15H / Tax Treaty Declaration Filing

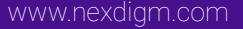

### N nexdigm

The shareholders can follow these steps based on their category.

| Type of Shareholders                                    | Declaration Type                                                                                                    | Reference Steps              | Page Number          |
|---------------------------------------------------------|----------------------------------------------------------------------------------------------------|------------------------------|----------------------|
| Resident Individual<br>Shareholders                     | Form 15G / Form 15H                                                                                                    | Step 1 - 6                   | 2 - 10               |
| Other Resident<br>Shareholders                          | Documents such as lower<br>deduction certificate, Mutual<br>Fund / Insurance / NPS / AIF<br>declarations                          | Step 1 - 3<br>and Step 7 – 8 | 2 - 5<br>and 11 - 12 |
| Non-resident<br>Shareholders                            | Tax Treaty documents such as TRC, No PE, Form 10F, etc.                                                                           | Step 1<br>and Step 9 – 10    | 2<br>and 13 - 14     |
| Resident Shareholders<br>(Recently Purchased<br>shares) | Form 15G / Form 15H /<br>documents such as lower<br>deduction certificate, Mutual<br>Fund / Insurance / NPS / AIF<br>declarations | Step 1 – 2<br>and Step 11    | 2 - 3<br>and 15      |

## Step 1: Access the Easy Dividend Portal

Please click on the link provided in the email from Share Transfer Agent / RTA or the Company to access the Easy Dividend Portal:

https://easydividend.nexdigm.com/

| <u>išt</u><br>Fast         | Dividend                                              |  |
|----------------------------|-------------------------------------------------------|--|
| Welcome to EasyDividend Po | ortal for Shareholder Declarations<br>hareholder Type |  |
| TAX<br>Benjart Darshafer   |                                                       |  |
| Easter<br>Pressed by       | needigm                                               |  |
|                            |                                                       |  |
| -                          |                                                       |  |

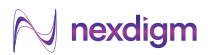

## Step 2: Verification of Details (for Residents)

Please enter your DPID/Folio ID and enter Captcha to verify your details

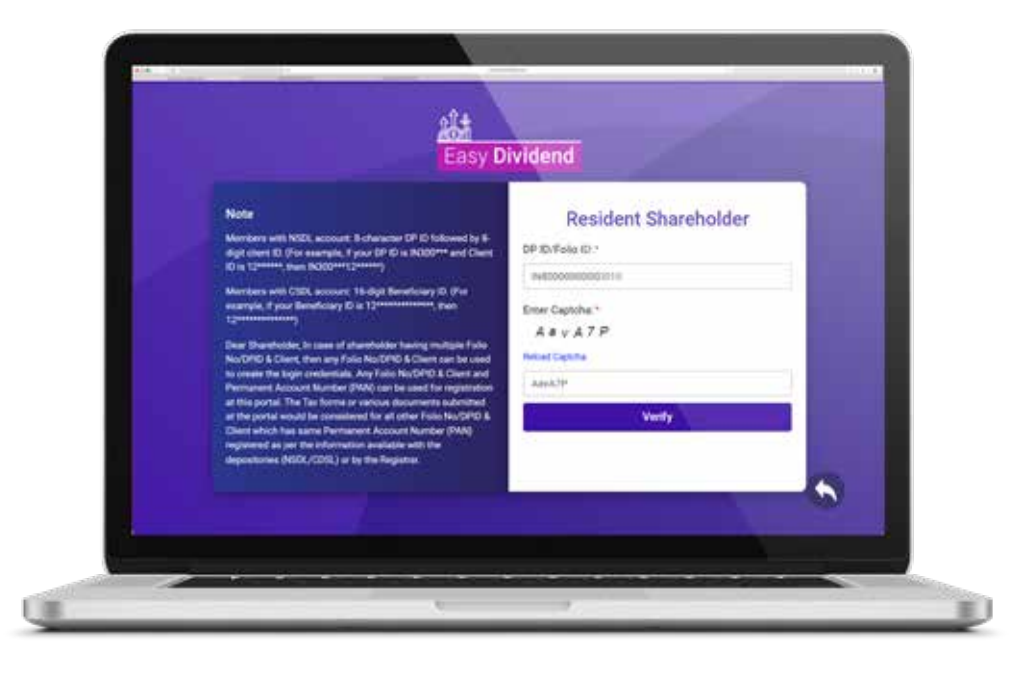

Select the name of the Company from the dropdown list and press 'Proceed' button

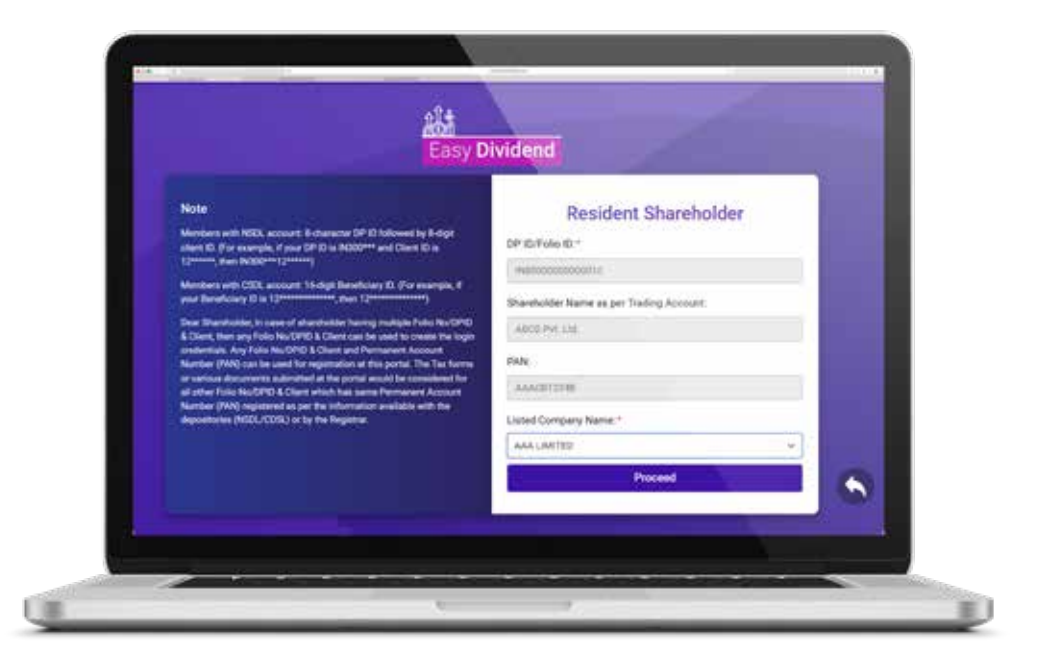

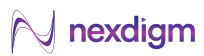

## Step 3: Filling the Declaration

After logging in, please click on **Pending Declaration** to access the Form

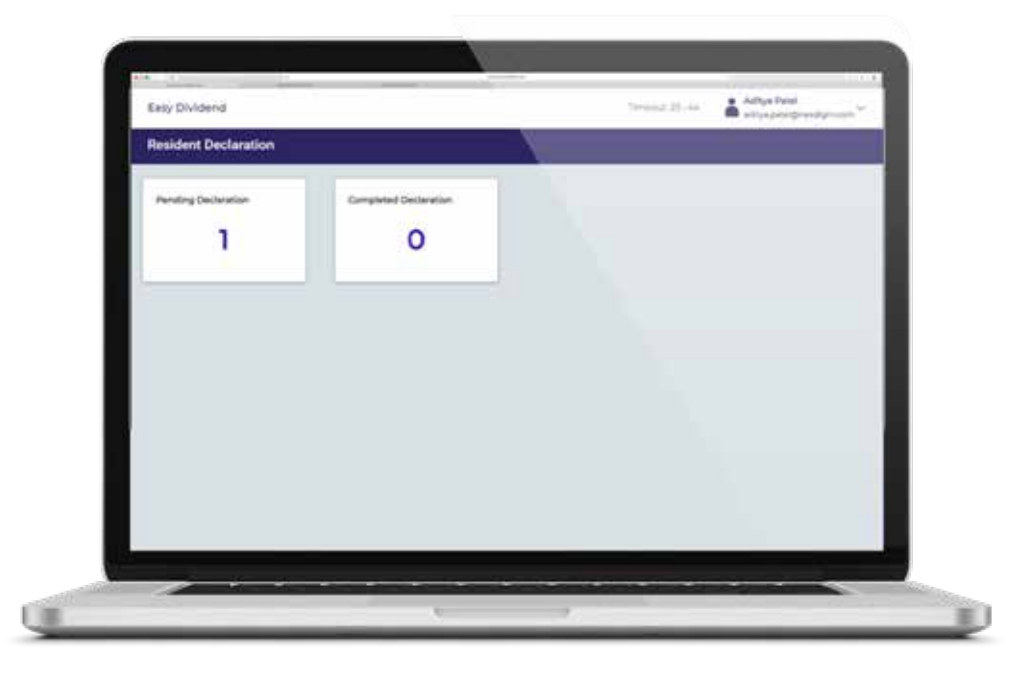

Subsequently, please click on 'Fill Form' button to access the fillable Form 15G/H

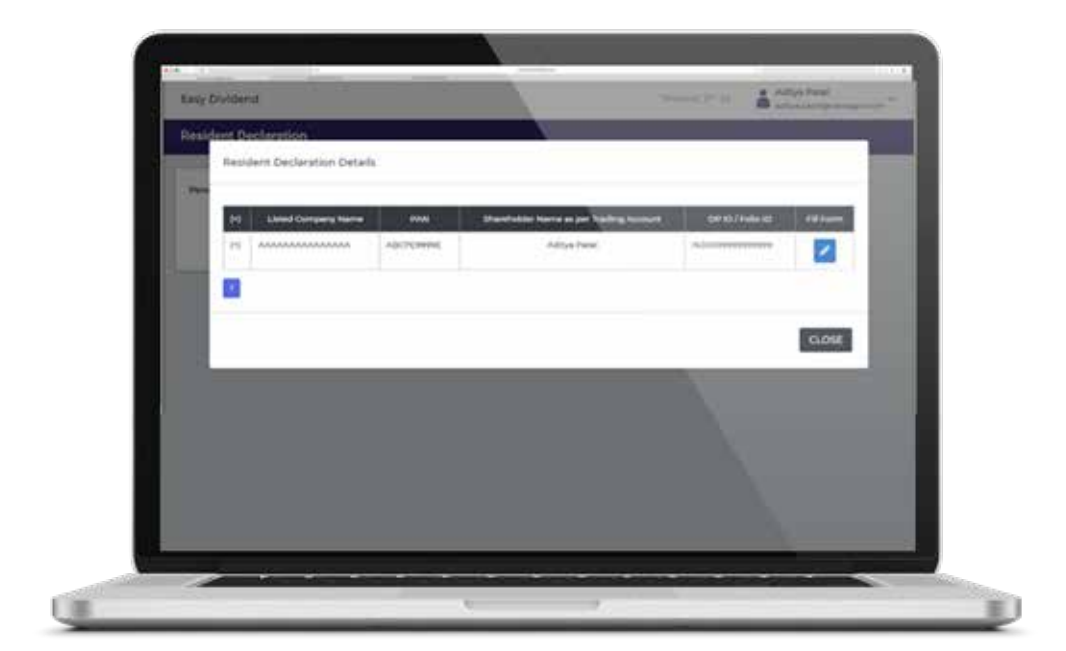

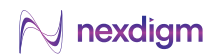

Fill the details in the Form 15G/H Declaration in the relevant fields. The fields marked in Red Asterisk (\*) are mandatory

|                                                                                                    |                                                                                                    | Pol. Folive: State DECLM  |                                                                                                    | -           |
|----------------------------------------------------------------------------------------------------|----------------------------------------------------------------------------------------------------|---------------------------|----------------------------------------------------------------------------------------------------|-------------|
|                                                                                                    | +++ )                                                                                                    |                           | and the second second se |             |
|                                                                                                    | (printer and                                                                                                    | Contractory of the second |                                                                                                    |             |
|                                                                                                    | 144                                                                                                    | and the                   |                                                                                                    |             |
|                                                                                                    | 1. Million and South States                                                                                                    | in the second             | and the second second se |             |
|                                                                                                    |                                                                                                    |                           | -                                                                                                    |             |
|                                                                                                    | 1999                                                                                                    |                           |                                                                                                    |             |
| The second second secon | in the second second se |                           |                                                                                                    |             |
| The second second                                                                                                    | - incent                                                                                                    | (Aprel)                   | and the second second                                                                                                    |             |
| To an exercise the end of the second second se                                                                                                    | 11.1                                                                                                    | 12                        |                                                                                                    |             |
|                                                                                                    |                                                                                                    |                           |                                                                                                    | fighted and |

After filling in the mandatory details in the form, click on 'SAVE' button

| Taur                  | Constanting of the                                                                                                    | 1 march 1 |   |
|-----------------------|----------------------------------------------------------------------------------------------------|-----------|---|
|                       |                                                                                                    |           | - |
| and the second second |                                                                                                    |           |   |
| Texture in the second | No. of the International Property in the local division of the local division of the loc |           |   |
| C.                    | 2.0                                                                                                    |           |   |
| (interpretation)      | and a second second                                                                                                    |           |   |
|                       |                                                                                                    |           | - |
|                       |                                                                                                    |           |   |
|                       |                                                                                                    |           |   |
|                       |                                                                                                    |           |   |
|                       |                                                                                                    |           |   |

Press 'SUBMIT' button to proceed

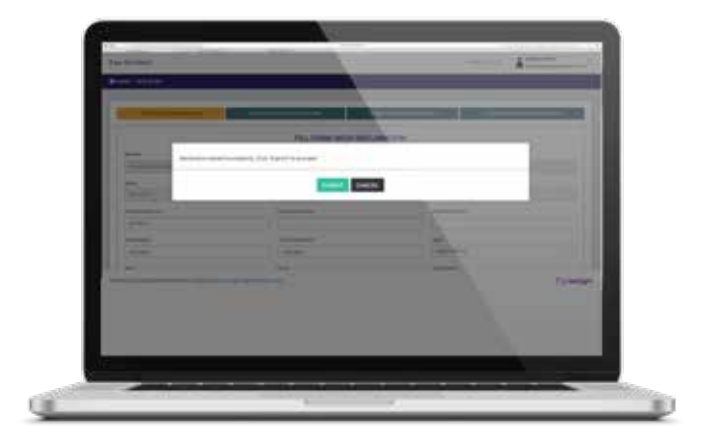

### 🙌 nexdigm

## Step 4: Previewing the Filled Form

- 1. After submitting the declaration, you can preview the form;
- 2. Please go through the form and click on 'SUBMIT & SIGN' button

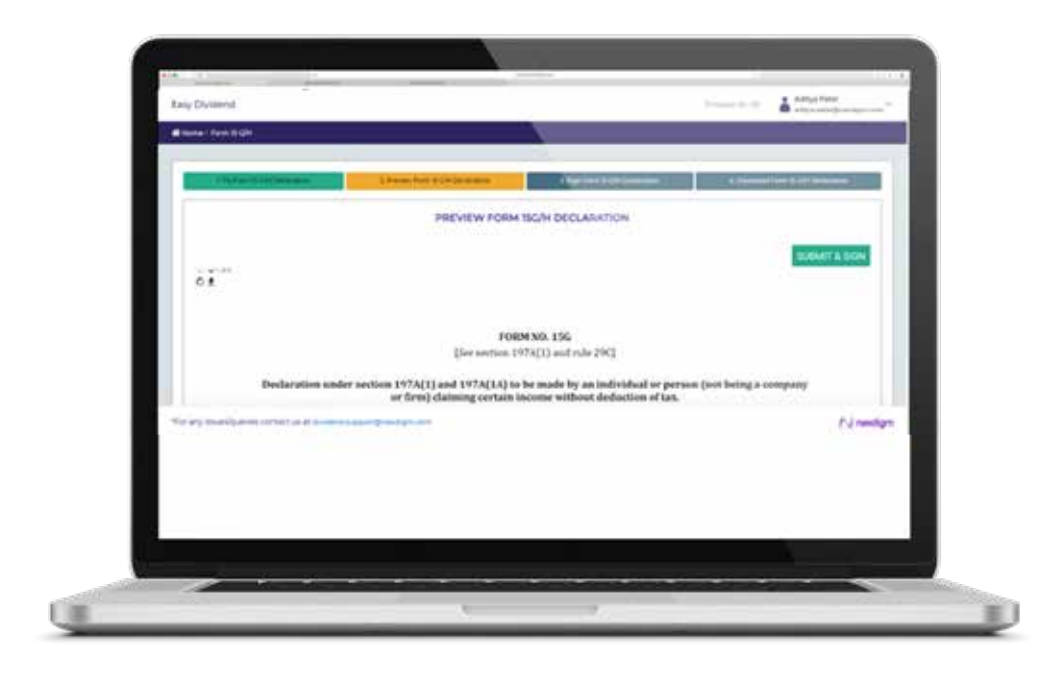

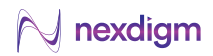

## Step 5: Signing the Form

There are multiple options available to sign:

- 1. You can sign by uploading manually signed form;
- 2. You can e-sign using Aadhar/PAN;

6

- 3. You can sign using Digital Signature Certificate (DSC Token);
- 4. You can e-sign using placing your own signature (either by mentioning name or drawing or uploading signature)

| Contraction of the local division of the local division of the loc | And a state of the state of the |
|----------------------------------------------------------------------------------------------------|----------------------------------------------------------------------------------------------------|
|                                                                                                    |                                                                                                    |
| Concernence (Concernence)                                                                                                    |                                                                                                    |
|                                                                                                    | SIGN PORH BOH DECLARATION                                                                                                    |
| Aprilia and discounty                                                                                                    | -+                                                                                                    |
| top the risk holizage.                                                                                                    |                                                                                                    |
|                                                                                                    |                                                                                                    |
|                                                                                                    |                                                                                                    |
|                                                                                                    |                                                                                                    |
|                                                                                                    | P d market                                                                                                    |
|                                                                                                    |                                                                                                    |
|                                                                                                    |                                                                                                    |
|                                                                                                    |                                                                                                    |
|                                                                                                    |                                                                                                    |

## Step 5A: Signing Document Electronically

In order to sign the document electronically, click on 'ELECTRONIC SIGN' button

| 100                           |                     |             |
|-------------------------------|---------------------|-------------|
|                               |                     |             |
| Carlo and and a               | THE FORM THE R DECK |             |
|                               |                     |             |
| -                             |                     |             |
| 0.000                         |                     | 2           |
| No dy particular of the local | and a second        | r i managen |
|                               |                     |             |
|                               |                     |             |

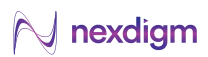

You will be redirected to emSigner gateway for signing the declaration

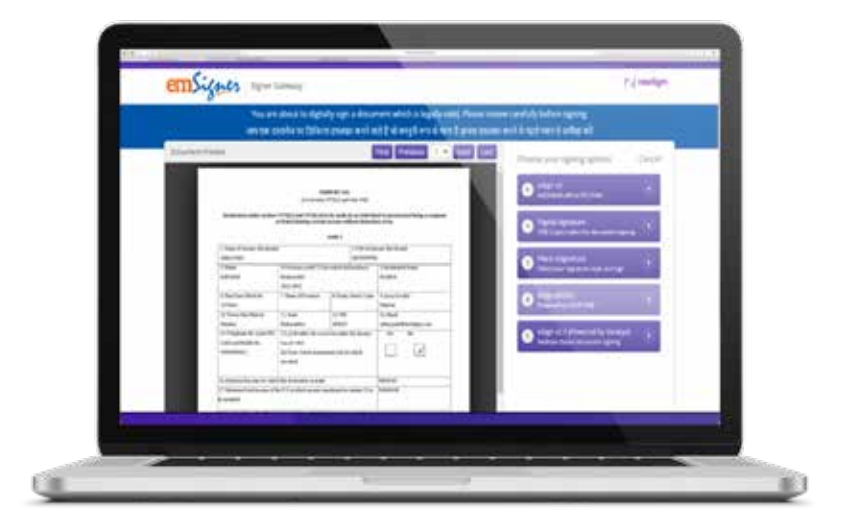

Select your preferred method and click on 'SIGN' button to digitally sign the form

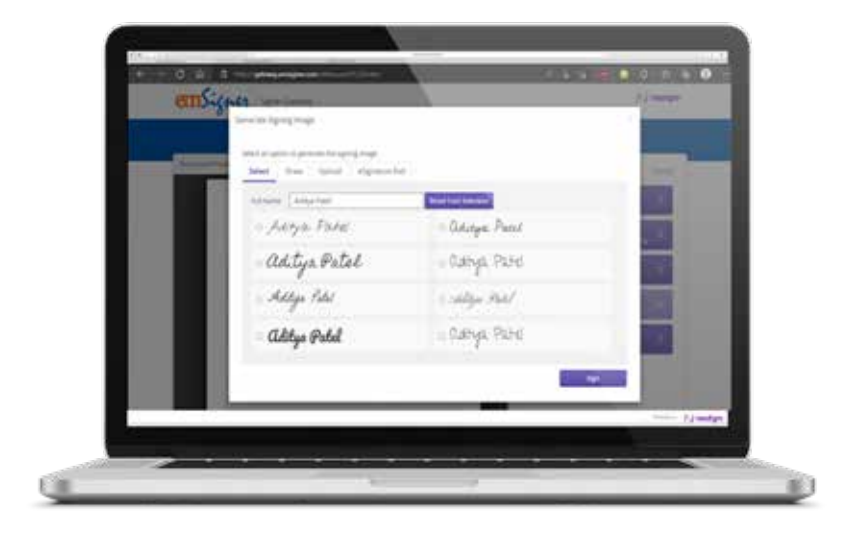

In case of any technical difficulties, please write to dividend.support@nexdigm.com

8 | User guide for Easy Dividend

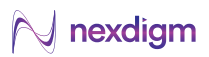

## Step 5B: Signing Document Manually

- In order to sign the document manually, click on 'Download Form 15G/H' button to download pdf form
- Sign the Form and upload the scanned copy of the same by clicking on '**Upload Manually Signed Form 15G/H**'

| BOX FORM BGALDECLARATION                                                                                                    |      |
|----------------------------------------------------------------------------------------------------|------|
| tar increasing                                                                                                    |      |
| (and the second second s                                                                                                    |      |
| Sec Assessment Sec.                                                                                                    |      |
| Description was                                                                                                    |      |
| Desire and the second second second                                                                                                    |      |
| fare and default in a second second                                                                                                    |      |
| and the second second s | 10 L |
|                                                                                                    |      |
|                                                                                                    | 4.00 |

## Step 5C: Providing Consent

In order to sign the document by providing your consent, click on 'I Accept' button

|                                                                                                    | -                                                                                                    | 12                            |          |
|----------------------------------------------------------------------------------------------------|----------------------------------------------------------------------------------------------------|-------------------------------|----------|
| and the second second s | and the second second s |                               | 1000     |
|                                                                                                    | SIGN PORH 'SGH DECK                                                                                                    | AAANOH                        |          |
| San the start famously                                                                                                    |                                                                                                    |                               | -        |
| approximation of                                                                                                    |                                                                                                    |                               | - 2      |
| First C                                                                                                    |                                                                                                    |                               | 14       |
| and the second second sec                                                                                                    |                                                                                                    |                               |          |
|                                                                                                    |                                                                                                    | are seen as the second second |          |
| Latter                                                                                                    |                                                                                                    |                               | _        |
|                                                                                                    |                                                                                                    |                               |          |
|                                                                                                    |                                                                                                    |                               |          |
|                                                                                                    |                                                                                                    |                               |          |
|                                                                                                    |                                                                                                    |                               | Filmster |

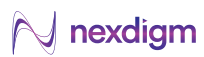

## Step 6: Downloading the Signed Declaration

After signing the document, you will be allowed to download the signed form for records by clicking on **DOWNLOAD** button

| Hittane   Fam B.GH    |                               | 1                              |                                 |      |
|-----------------------|-------------------------------|--------------------------------|---------------------------------|------|
| . Or New York Desense | A Design Party Kills Delawing | A March of March 2014 Sectors  | A Develop from R. Dy Delta mare |      |
|                       | DOWNLOAD SIGNED               | FORM ISG/H DECLARATIO          | N.                              |      |
|                       | tion tray of the sector       | ter all ja sed to agreed an al |                                 |      |
|                       |                               |                                |                                 |      |
|                       |                               |                                | N                               | ndyn |

You have successfully furnished the declaration. An email providing the declaration shall be sent on your registered email ID. You can log out from the application.

.....

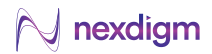

### **For Other Resident Shareholders**

After following Step 1 & 2, please follow the below steps:

## Step 7: Selection of type of Shareholder

The shareholder can select their type (i.e. LIC, Mutual Funds, Others) from the drop down list and upload

| 100 | Other R                                | Resident Documents                           |      |
|-----|----------------------------------------|----------------------------------------------|------|
|     | Resident Type*                         |                                              |      |
|     | UC .                                   |                                              |      |
|     | Mahad Freda                            |                                              |      |
|     | Citizenv<br>Other Document 1           | Other Document 2                             |      |
|     | Obcose File Non Tale (Reports          | Oxone File The Unit Instant                  |      |
|     | Note City July, Ave., p.g. pl-g.k. mil | Sin formed and allowed and max size in 2 MB. |      |
|     |                                        | Advent Developments                          | 1.00 |

## Step 8: Uploading Exemption Declaration/Documents

Shareholders can upload the necessary declarations/documents by clicking on '**Choose File**' button. Once the documents have been uploaded, click on '**Submit Declaration**' button.

| 100 | Other Resident Documents                                                                                                    |        |     |
|-----|----------------------------------------------------------------------------------------------------|--------|-----|
|     | Resident Type 1                                                                                                    |        |     |
|     | States ( Second Second Se<br>Second Second Second Second Second Second Second Second Second Second Second Second Second Second Second Second Second Second Second Second Second Second Second Second Second Second Second Second Second Second Second Second Second Seco | 13 - E |     |
|     | Exemption Certificate / Declaration 1                                                                                                    |        |     |
|     | (Dumm Pile) in the disease                                                                                                    |        |     |
|     | Other Decament 1                                                                                                    |        |     |
|     | (Decise File) the life channel (Decise File) for the channel                                                                                                    |        |     |
|     | THE THE OF MALE AND A THE PARTY AND A THE TAXABLE AND A THE TAXABLE AND A THE TAXABL    |        |     |
|     | Submit Declaration                                                                                                    |        |     |
|     | Submit Declaration                                                                                                    |        | 100 |

You will get a notification mentioning 'Declaration has been submitted successfully'.

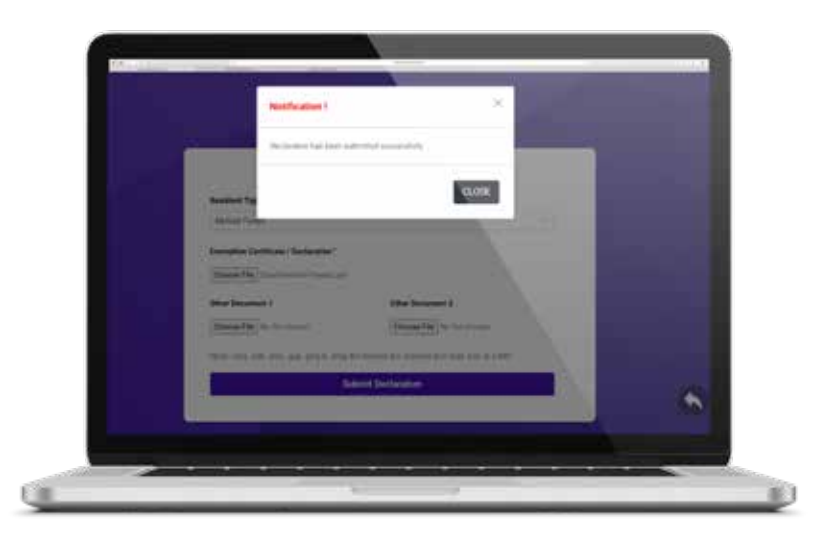

You have successfully submitted the Tax Treaty Documents. A confirmation email shall be sent on your registered email ID. You can click on '**CLOSE**' button to log out from the application.

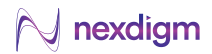

### **For Non-Resident Shareholders**

After following Step 1, please follow the below steps:

## Step 9: Verification of Details (for Non-Residents)

Please enter your DPID/Folio ID and enter CAPTCHA to verify your details

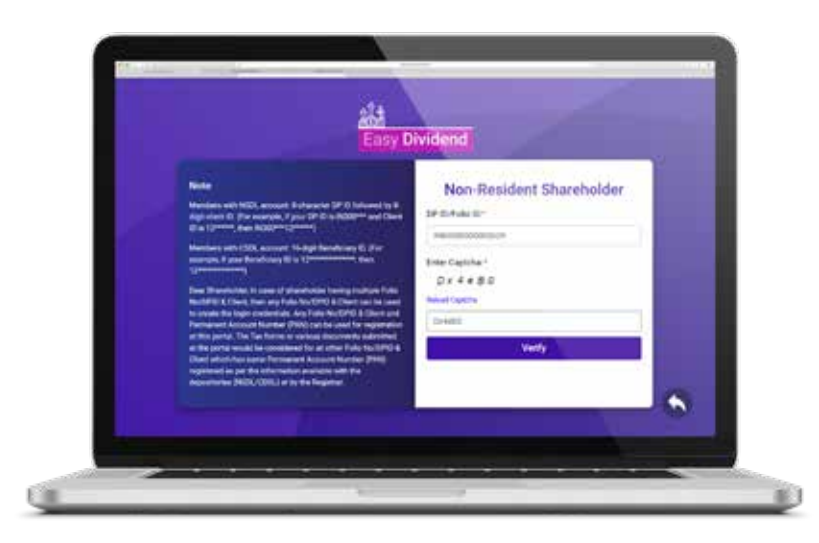

Select the name of the Company from the dropdown list and press '**PROCEED**' button

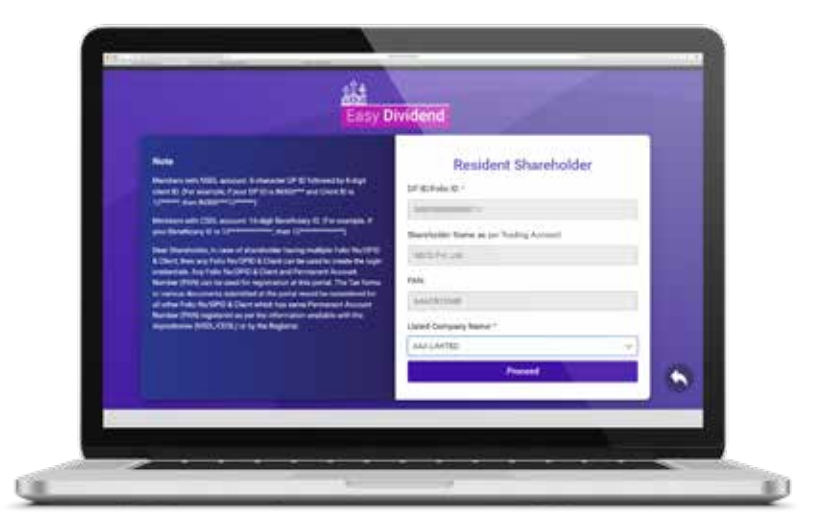

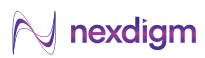

## Step 10: Uploading Tax Treaty Documents

Upload the documents by pressing on '**Choose File**' button. Once all the documents are uploaded, click on '**SUBMIT DECLARATION**' button.

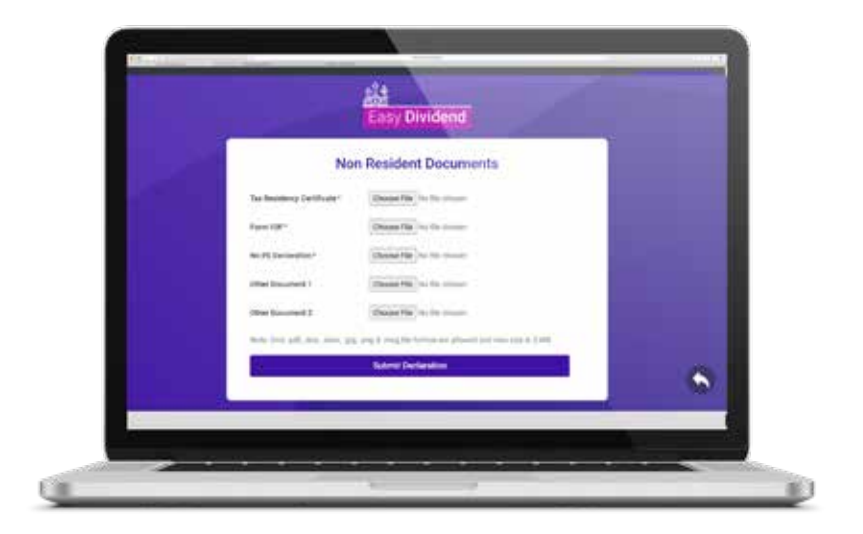

You will get a notification mentioning 'Declaration has been submitted successfully'.

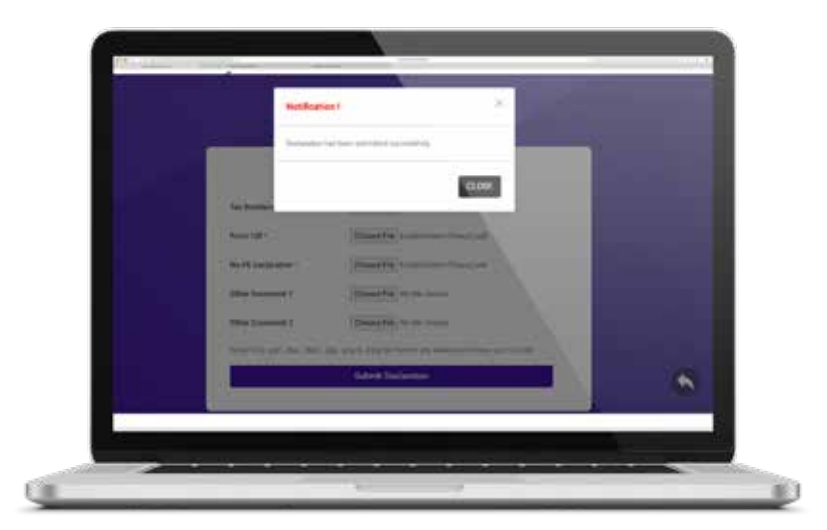

You have successfully submitted the Tax Treaty Documents. A confirmation email shall be sent on your registered email ID. You can click on 'CLOSE' button to log out from the application.

### For Resident Shareholders (Who Have Recently Acquired Shares)

In case you have recently acquired shares, your details would not be available in the Easy Dividend System.

In such case, after following Step 1 & 2, please follow the below steps:

## Step 11: Submit Documents via 'Send E-Mail' Button

If Shareholder details are not available in the system, you will get a pop-up mentioning '**DP ID/Folio ID not found**'.

| Declar                                                                                                    | ation by Email                                                                                                    |    |  |
|----------------------------------------------------------------------------------------------------|----------------------------------------------------------------------------------------------------|----|--|
| there is a second state of the second state of the second state of |                                                                                                    |    |  |
| March Contract                                                                                                    |                                                                                                    |    |  |
| 11142                                                                                                    | - New I                                                                                                    |    |  |
| and 1                                                                                                    | The II Sector                                                                                                    |    |  |
| Peer'.                                                                                                    |                                                                                                    |    |  |
| Trace ( Dr. Transmission                                                                                                    |                                                                                                    |    |  |
| united Company Name                                                                                                    |                                                                                                    |    |  |
| man looped                                                                                                    |                                                                                                    |    |  |
| Surgery and Party                                                                                                    |                                                                                                    |    |  |
| (Dame Fig.) in the billion                                                                                                    |                                                                                                    |    |  |
| mon (re) (re), max, (r), max (r)                                                                                                    | 12 North Contract of the last of the                                                                                                    | N. |  |
| 1 A A A A A A A A A A A A A A A A A A A                                                                                                    | distant in the second second |    |  |
|                                                                                                    |                                                                                                    |    |  |

In such case, click on 'Send Email' button to submit the documents.

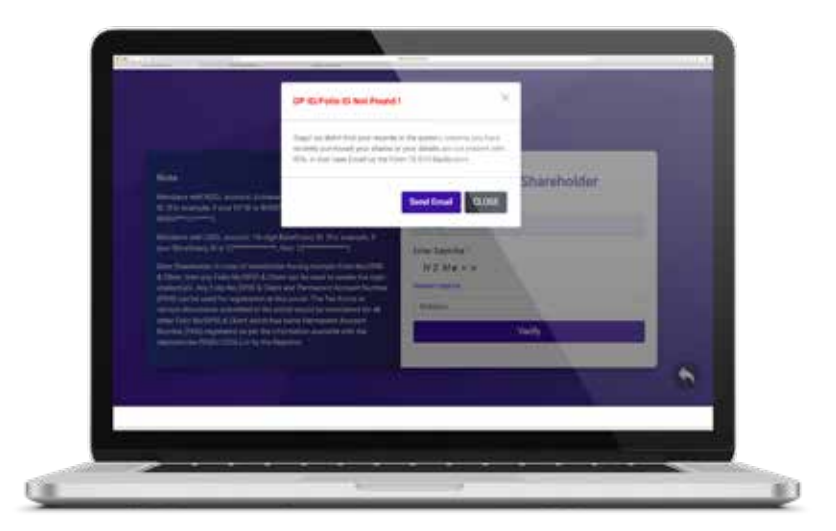

You will get a pop-up with a message that 'Declaration has been sent successfully'. A confirmation email shall be sent on your email ID. You can click on '**CLOSE**' button to log out from the application.

### 🙌 nexdigm

### Our Service Capabilities

### **Business Services**

### **Consulting, Operations & Implementation**

### **BUSINESS PROCESS MANAGEMENT**

Finance & Accounting Management Commercial Operations Contract Management Process Improvement Shared Services

#### **OPERATIONS & FINANCE TRANSFORMATION**

Finance Supply Chain Intelligent Automation & Accelerated Analytics (ia<sup>3</sup>)

### **STRATEGIC INITIATIVES**

Mergers, Acquisitions, Divestitures & Restructuring Greenfield & Brownfield Program Management/Business Consulting Pre-Investment Advisory & Market Research

### **TECHNOLOGY ADVISORY**

Cyber Security & Data Privacy Technology Solutions Cloud Migration

### **Professional Services**

### Advisory, Compliance & Risk Management

#### **ENTITY SET-UP & MANAGEMENT**

Business Establishment Finance & Accounting Payroll, Administration & HR Compliance Corporate & Tax Compliance CFO Support & Finance Controller Services

#### **TAXATION**

Direct Tax & Indirect Tax Transfer Pricing & International Tax M&A Tax & Regulatory Services

#### **ASSURANCE & RISK ADVISORY**

Accounting Advisory Internal Audit & Process Reviews Technology Risk Forensics

#### **TRANSACTION ADVISORY**

Transaction Support Due Diligence & Valuations Economic Analysis

#### **Tax Services**

M&A Tax and Regulatory Transfer Pricing Indirect Taxes, GST & UAE VAT International Tax Tax Retainership Private Client

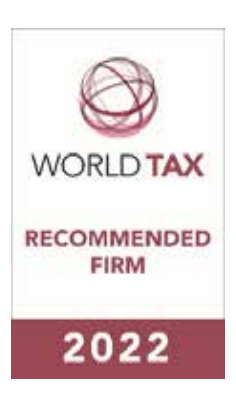

### About Nexdigm

Nexdigm is an employee-owned, privately held, independent global organization that helps companies across geographies meet the needs of a dynamic business environment. Our focus on problem-solving, supported by our multifunctional expertise enables us to provide customized solutions for our clients.

We provide integrated, digitally driven solutions encompassing Business and Professional Services, that help companies navigate challenges across all stages of their life-cycle. Through our direct operations in the USA, Poland, UAE, and India, we serve a diverse range of clients, spanning multinationals, listed companies, privately-owned companies, and family-owned businesses from over 50 countries.

Our multidisciplinary teams serve a wide range of industries, with a specific focus on healthcare, food processing, and banking and financial services. Over the last decade, we have built and leveraged capabilities across key global markets to provide transnational support to numerous clients.

From inception, our founders have propagated a culture that values professional standards and personalized service. An emphasis on collaboration and ethical conduct drives us to serve our clients with integrity while delivering high quality, innovative results. We act as partners to our clients, and take a proactive stance in understanding their needs and constraints, to provide integrated solutions. Quality at Nexdigm is of utmost importance, and we are ISO/ISE 27001 certified for information security and ISO 9001 certified for quality management.

We have been recognized over the years by global organizations, like the International Accounting Bulletin and Euro Money Publications.

**Nexdigm** resonates with our plunge into a new paradigm of business; it is our commitment to *Think Next*.

#### USA Canada Poland UAE India Hong Kong Japan

www.nexdigm.com

Reach out to us at ThinkNext@nexdigm.com

Follow us on

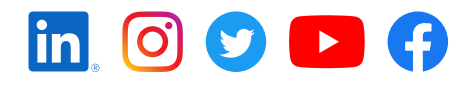

This document contains proprietary information of Nexdigm and cannot be reproduced or further disclosed to others without prior written permission from Nexdigm unless reproduced or disclosed in its entirety without modification.

Whilst every effort has been made to ensure the accuracy of the information contained in this document, the same cannot be guaranteed. We accept no liability or responsibility to any person for any loss or damage incurred by relying on the information contained in this document.

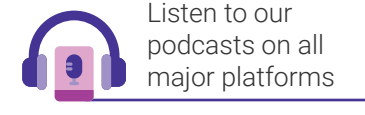